**C**-Logitech

# Getting started with Logitech® Wireless Solar Keyboard K760

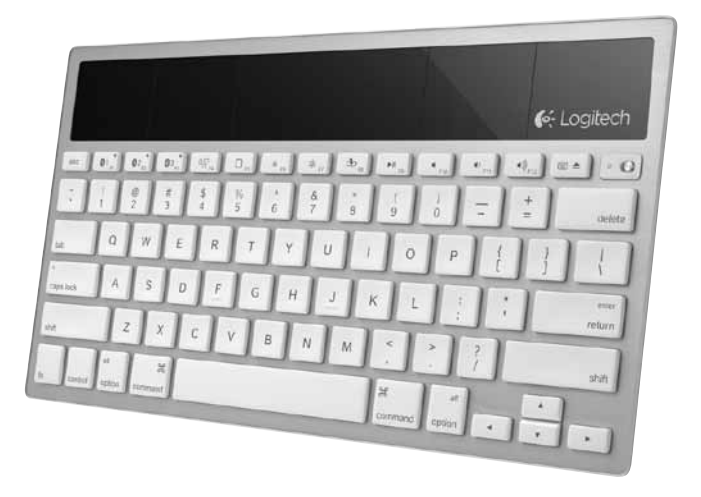

| www.logitech.com/support |           |
|--------------------------|-----------|
| Español                  |           |
| Italiano                 | Ελληνικά  |
| English                  | Português |

## Know your product

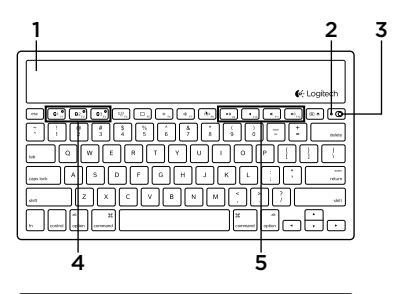

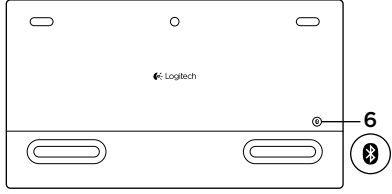

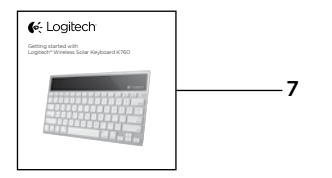

- 1. Solar cells
- 2. Battery status light
- 3. On/Off switch
- 4. Bluetooth® keys
- 5. Media keys
- 6. Bluetooth connect button
- 7. Documentation

## Set up your product

### Pair your first Apple device

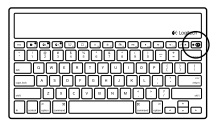

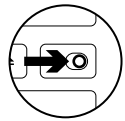

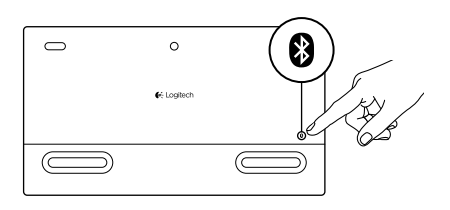

1. Turn on the Solar Keyboard.

2. Press the Bluetooth connect button on the back of the Solar Keyboard. The light on the three Bluetooth keys blink fast blue.

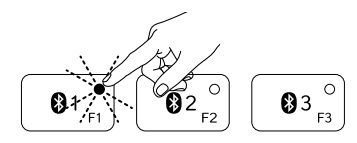

- **3.** Press a Bluetooth key to assign your first Apple device to that key:
  - The light on the selected key continues to blink blue.
  - The Solar Keyboard is discoverable for 3 minutes.

4. Complete Bluetooth pairing on your Apple device:

#### Mac OS<sup>®</sup> X:

- **a.** Go to System Preferences > Bluetooth.
- **b.** Click the "Setup new device" (+) button, and follow the on-screen instructions.
- **c.** Choose "Logitech K760 " from the device list.

#### d. Click "Continue."

#### Apple iOS<sup>®</sup> (iPad or iPhone):

- a. In Settings, choose General > Bluetooth, and then turn on Bluetooth.
- **b.** Choose "Logitech K760" from the Devices menu.

Note: If your Apple device requests a PIN, enter the code using only the Solar Keyboard.

The Solar Keyboard and your Apple device are now paired. The light on the Bluetooth key you have selected turns blue for 10 seconds.

### Pair or reassign a Bluetooth key to another Apple device

Pair up to three compatible Apple devices with the Solar Keyboard.

e Logitech

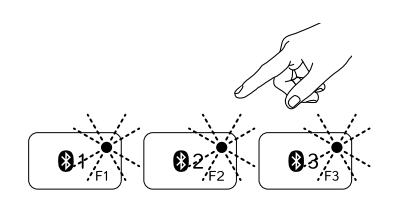

- 1. Make sure the Solar Keyboard is on.
- 2. Press the Bluetooth connect button. The lights on the Bluetooth keys rapidly blink blue.

- **3.** Press a Bluetooth key to assign your Apple device to that key. For example, if you already paired an Apple device to Bluetooth key 1, press the Bluetooth key 2
  - The light on the selected key continues to blink blue.
  - The Solar Keyboard is discoverable for 3 minutes.
- **4.** Go to "Set up your product" and follow step 4 to complete Bluetooth pairing.

Note: After you press the Bluetooth connect button, the lights on the Bluetooth keys rapidly blink blue. All three Bluetooth keys can be assigned or reassigned, and the Solar Keyboard is discoverable for 3 minutes.

#### Switching among paired Apple devices

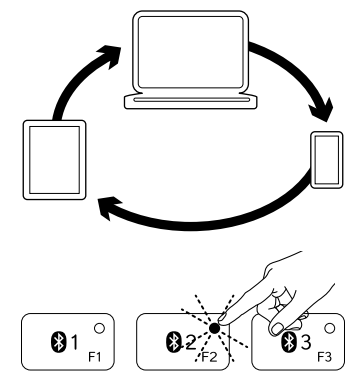

1. To select an Apple device to use, press the Bluetooth key (1, 2, or 3) associated with it.

 The light on the selected Bluetooth key blinks blue slowly to show it is connecting. Then it turns solid blue for 3 seconds to confirm that the Bluetooth connection has been made. For example, if an iPad is paired with the Bluetooth 2 key, press that key to use the iPad with the Solar Keyboard.

Note: Only one Apple device can be active at a time.

## Check the batteries

The Solar Keyboard needs light to charge its internal batteries. Six hours a day of typical room light is recommended.

To check battery power:

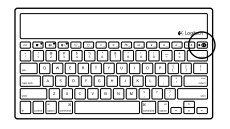

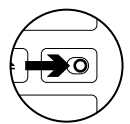

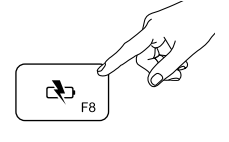

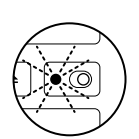

1. Turn on the Solar Keyboard.

- 2. Press the Battery Check (F8) key:
  - If the Status light flashes green, the batteries have sufficient charge.
  - If the Status light flashes red or doesn't flash, recharge the batteries.

To recharge the batteries, place the Solar Keyboard in bright room light or direct sunlight for an hour or more. Note: You can use the Solar Keyboard while it charges.

## Visit Product Central

There's more information and support online for your product. Take a moment to visit Product Central to learn more about your new Solar Keyboard.

Browse online articles for setup help, usage tips, or information about additional features. If your Solar Keyboard has optional software, learn about its benefits and how it can help you customize your product.

Connect with other users in our Community Forums to get advice, ask questions, and share solutions. At Product Central, you'll find a wide selection of content:

- Tutorials
- Troubleshooting
- Support community
- Software downloads
- Online documentation
- Warranty information
- Spare parts (when available)

Go to www.logitech.com/support/k760

## Product features

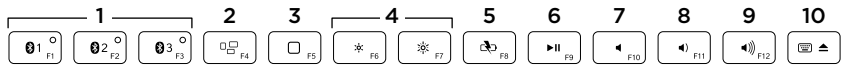

- 1. Bluetooth keys 1, 2 and 3 Pair up to three compatible Apple® devices (Mac®, iPad®, or iPhone®)
- 2. Mission control Only works with Mac OS X v10.7 (Lion).
- 3. Multifunction key

Home Only works with iPad and iPhone

Launchpad Only works with Mac. Requires Logitech® Software for Mac. Go to www.logitech.com/support/ k760 to download and install.

- Decrease (F6) and Increase (F7) screen brightness Only works with Mac computers and Apple displays.
- 5. Battery check
- 6. Play/Pause
- 7. Mute
- 8. Volume down
- 9. Volume up
- Multifunction key Virtual keyboard Only works with iPad and iPhone.

Eject Only works with Mac.

## Troubleshooting

### Keyboard not working

- Slide the On/Off switch left to Off then right to On.
- Press the Battery Check key. If the Battery Status light flashes red or gives no response, try using the Solar Keyboard in a room with more light. For more information, see "Check the batteries."
- Restart your Apple device.
- Go to Bluetooth settings on your Apple device to check if "Logitech K760" is present. If it is, remove it. Then follow steps 2–4 in "Pair your first Apple device" to redo Bluetooth pairing.

#### Mission Control (F4 key) is not working in Mac OS X v10.7 (Lion)

 To restore Keyboard Shortcuts in Mac OS X v10.7 (Lion), go to System Preferences > Keyboard > Keyboard Shortcuts > Mission Control > Restore Defaults.

#### Mission Control (F4 key) is not working in Mac OS X v10.5 (Leopard) or Mac OS X v10.6 (Snow Leopard)

- This feature only works with Mac OS X v10.7 (Lion).
- You can reassign the Mission Control key to use Exposé. To do this, go to System Preferences > Keyboard > Keyboard Shortcuts > Exposé & Spaces. Double click on the current assignment for Exposé and press the Mission Control key.

## What do you think?

Please take a minute to tell us. Thank you for purchasing our product.

# www.logitech.com/ithink

Battery disposal at product end of life

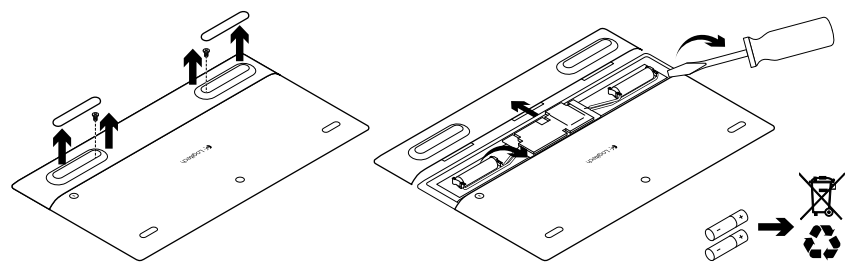

- 1. Turn over the Solar Keyboard.
- 2. Pry off the 2 larger rubber feet.
- **3.** Remove the screws that were under the rubber feet.
- 4. Remove the battery compartment cover.
- 5. Remove the batteries.
- **6.** Dispose of your product and its batteries according to local laws.

# Panoramica del prodotto

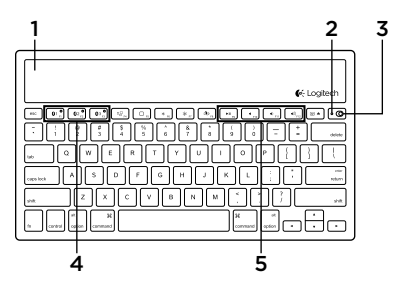

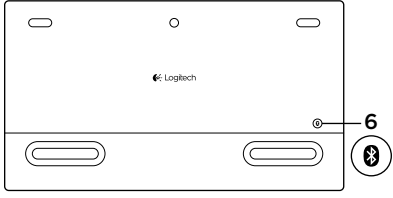

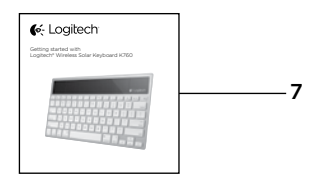

- 1. Cellule fotovoltaiche
- 2. Spia di stato della batteria
- 3. Pulsante di accensione/spegnimento
- 4. Tasti Bluetooth®
- 5. Tasti multimediali
- 6. Pulsante di connessione Bluetooth
- 7. Documentazione

### Installazione del prodotto Pairing del primo dispositivo Apple

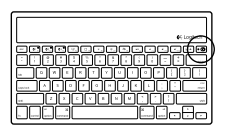

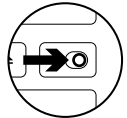

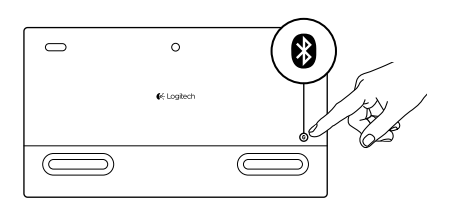

1. Accendere Solar Keyboard.

2. Premere il pulsante per la connessione Bluetooth situato nella parte posteriore di Solar Keyboard. La spia dei tre tasti Bluetooth lampeggia rapidamente di colore blu.

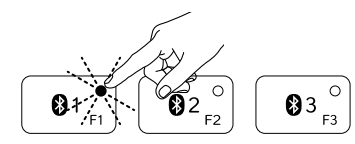

- **3.** Premere un pulsante Bluetooth per assegnare il primo dispositivo Apple a tale tasto:
  - La spia del tasto selezionato continua a lampeggiare di colore blu.
  - Solar Keyboard rimane rilevabile per 3 minuti.

4. Completare il pairing Bluetooth sul dispositivo Apple:

#### Mac OS<sup>®</sup> X:

- a. Accedere a Preferenze di Sistema > Bluetooth.
- **b.** Fare clic sul pulsante "Imposta nuovo dispositivo" (+) e seguire le istruzioni visualizzate.
- **c.** Scegliere "Logitech K760" dall'elenco dei dispositivi.
- d. Fare clic su "Continua".

#### Apple iOS<sup>®</sup> (iPad o iPhone):

- a. In Impostazioni, scegliere Generali
  > Bluetooth, quindi attivare la funzionalità Bluetooth.
- **b.** Scegliere "Logitech K760" dal menu dei dispositivi.

Nota: se il dispositivo Apple richiede un PIN, immettere il codice utilizzando unicamente Solar Keyboard.

Il pairing di Solar Keyboard con il dispositivo Apple è terminato. La spia del tasto Bluetooth selezionato diventa blu per 10 secondi.

### Pairing o riassegnazione di un tasto Bluetooth a un altro dispositivo Apple

È possibile eseguire il pairing di Solar Keyboard con un massimo di tre dispositivi Apple compatibili.

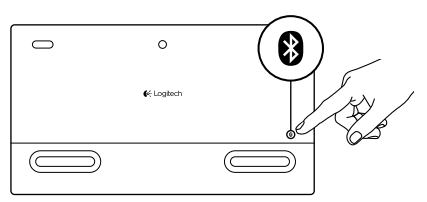

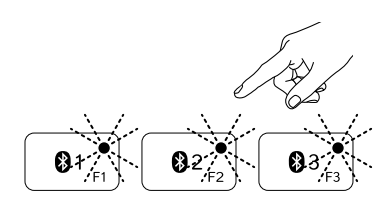

- 1. Verificare che la tastiera Solar Keyboard sia accesa.
- 2. Premere il pulsante per la connessione Bluetooth. Le spie dei tasti Bluetooth lampeggiano rapidamente di colore blu.
- 3. Premere un pulsante Bluetooth per assegnare il dispositivo Apple a tale tasto. Ad esempio, se è già stato eseguito il pairing di un dispositivo Apple con il pulsante Bluetooth 1, premere il pulsante Bluetooth 2.
  - La spia del tasto selezionato continua a lampeggiare di colore blu.
  - Solar Keyboard rimane rilevabile per 3 minuti.
- **4.** Andare alla sezione "Configurazione del prodotto" ed effettuare il passaggio 4 per completare il pairing Bluetooth.

Nota: dopo avere premuto il pulsante per la connessione Bluetooth, le spie dei tasti Bluetooth lampeggiano rapidamente di colore blu. Tutti e tre i tasti Bluetooth possono essere assegnati o riassegnati e la tastiera Solar Keyboard rimane rilevabile per 3 minuti.

### Passaggio tra i dispositivi Apple in pairing

- 1. Per selezionare un dispositivo Apple da utilizzare, premere il tasto Bluetooth (1, 2 o 3) ad esso associato.

2. La spia del tasto Bluetooth selezionato lampeggia lentamente di colore blu a indicare che è in corso il tentativo di connessione. Diventa quindi di colore blu fisso per 3 secondi per confermare che la connessione Bluetooth è stata stabilita. Ad esempio, se è stato effettuato il pairing di un iPad con il tasto Bluetooth 2, premere tale tasto per utilizzare l'iPad con Solar Keyboard. Nota: può essere attivo un solo dispositivo Apple per volta.

# Verifica delle batterie

Per il caricamento delle batterie interne, Solar Keyboard necessita di luce. Sono consigliate sei ore al giorno di esposizione alla luce in una stanza con condizioni di illuminazione normali.

Per verificare il livello di carica delle batterie:

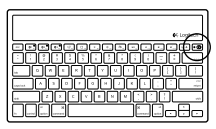

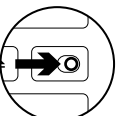

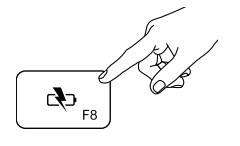

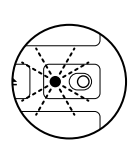

1. Accendere Solar Keyboard.

- 2. Premere il tasto per la verifica delle batterie (F8):
  - Se la spia di stato lampeggia di colore verde, il livello di carica è sufficiente.
  - Se lampeggia di colore rosso o non lampeggia, è necessario ricaricare le batterie.

Per ricaricare le batterie, posizionare Solar Keyboard in una stanza molto luminosa o esporla alla luce solare diretta per almeno un'ora.

Nota: è possibile utilizzare Solar Keyboard durante la ricarica.

# Sezione Prodotti di punta

Online sono disponibili ulteriori informazioni e il supporto per il prodotto. Per approfondire la conoscenza del nuovo dispositivo Solar Keyboard acquistato, è quindi consigliabile visitare la sezione Prodotti di punta.

Per la guida alla configurazione, consigli sull'utilizzo o informazioni su funzionalità aggiuntive, consultare gli articoli online. Se Solar Keyboard dispone di software opzionale, sarà possibile scoprirne i vantaggi, nonché accedere alle informazioni su come utilizzarlo per personalizzare il prodotto.

Per consigli, domande e soluzioni, è inoltre possibile connettersi con altri utenti tramite i forum della community Logitech.

Nella sezione Prodotti di punta, è disponibile un'ampia selezione di contenuti:

- Esercitazioni
- Risoluzione dei problemi
- Community di supporto
- Download del software
- Documentazione online
- Informazioni sulla garanzia
- Parti di ricambio (se disponibili)

Visitare www.logitech.com/support/k760

Caratteristiche del prodotto

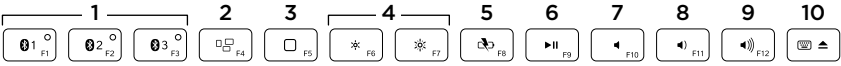

- 1. Tasti Bluetooth 1, 2 e 3 Consentono di eseguire il pairing di tre dispositivi Apple® compatibili (Mac®, iPad® o iPhone®)
- 2. Mission Control Funziona solo con Mac OS X v10.7 (Lion).
- 3. Tasto multifunzionale

**Tasto Home** Funziona solo con iPad e iPhone

Launchpad Funziona solo con Mac. Richiede il software Logitech® per Mac. Visitare la pagina www.logitech. com/support/k760 per il download e l'installazione.

- 4. Riduzione (F6) e aumento (F7) della luminosità dello schermo Funziona solo con computer Mac e display Apple.
- 5. Verifica carica batteria
- 6. Riproduzione/pausa
- 7. Disattivazione del volume
- 8. Riduzione del volume
- 9. Aumento del volume
- Tasto multifunzionale
   Tastiera virtuale Funziona solo con iPad e iPhone.

   Espulsione Funziona solo con Mac.

# Risoluzione dei problemi

#### La tastiera non funziona

- Spostare il pulsante di accensione/ spegnimento verso sinistra in posizione Off, quindi verso destra in posizione On.
- Premere il tasto per la verifica delle batterie. Se la spia di stato delle batterie lampeggia di colore rosso o non emette alcun segnale, provare a utilizzare Solar Keyboard in una stanza con maggiore illuminazione. Per ulteriori informazioni, vedere la sezione Verifica delle batterie.
- Riavviare il dispositivo Apple.
- Accedere alle impostazioni Bluetooth sul dispositivo Apple per verificare se è presente l'opzione "Logitech K760". In caso affermativo, rimuovere tale opzione. Effettuare quindi i passaggi da 2 a 4 della sezione "Pairing del primo dispositivo Apple" per ripristinare il pairing Bluetooth.

#### Mission Control (tasto F4) non funziona in Mac OS X v10.7 (Lion)

 Per ripristinare le abbreviazioni da tastiera in Mac OS X v10.7 (Lion), accedere a Preferenze di sistema > Tastiera > Abbreviazioni da tastiera > Mission Control > Ripristina default.

#### Mission Control (tasto F4) non funziona in Mac OS X v10.5 (Leopard) o Mac OS X v10.6 (Snow Leopard)

- Questa funzione è utilizzabile solo con Mac OS X v10.7 (Lion).
- È possibile riassegnare il tasto Mission Control per l'utilizzo di Exposé. A tal fine, selezionare Preferenze di sistema > Tastiera > Abbreviazioni da tastiera > Exposé e Spaces. Fare doppio clic sull'assegnazione corrente per Exposé, quindi premere il tasto Mission Control.

### Cosa ne pensi?

Dedicaci qualche minuto del tuo tempo e inviaci un commento. Grazie per avere acquistato questo prodotto.

# www.logitech.com/ithink

Smaltimento della batteria al termine del ciclo di vita del prodotto

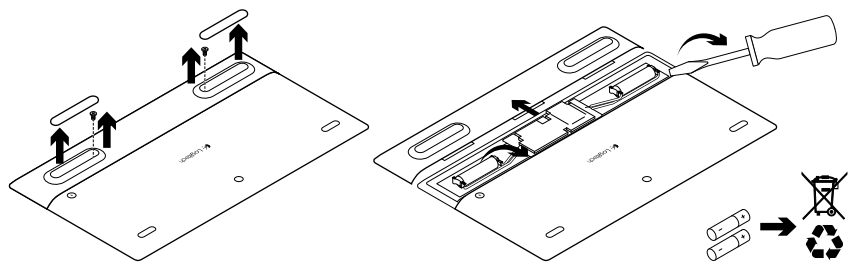

- 1. Capovolgere Solar Keyboard.
- 2. Rimuovere i due piedini in gomma più grandi.
- **3.** Rimuovere le viti posizionate sotto i piedini in gomma.

- 4. Rimuovere il coperchio del vano batterie.
- 5. Rimuovere le batterie.
- **6.** Smaltire il prodotto e le batterie secondo le normative locali vigenti.

## Componentes del producto

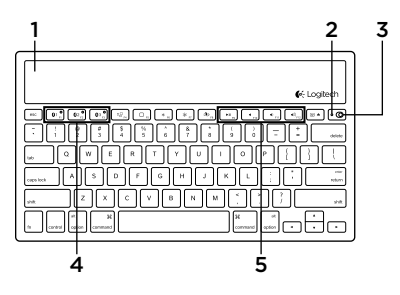

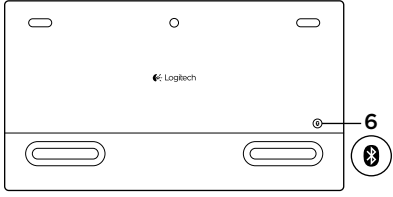

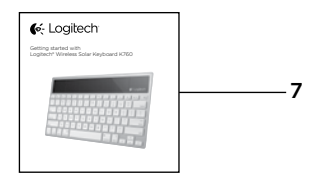

- 1. Placas solares
- 2. Diodo de estado de pilas
- 3. Conmutador de encendido/apagado
- 4. Teclas de Bluetooth®
- 5. Teclas multimedia
- 6. Botón de conexión Bluetooth
- 7. Documentación

## Configuración del producto

#### Emparejamiento del primer dispositivo Apple

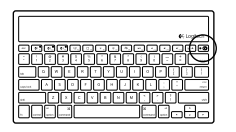

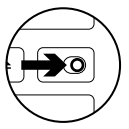

fr Logtech

1. Encienda Solar Keyboard.

 Pulse el botón de conexión Bluetooth situado en la parte posterior de Solar Keyboard. Los diodos de las tres teclas de Bluetooth emitirán destellos azules.

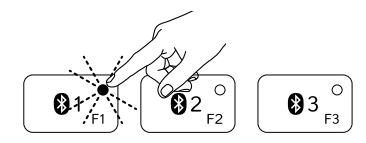

- **3.** Pulse una tecla de Bluetooth para asignarle el primer dispositivo Apple:
  - El diodo de la tecla seleccionada seguirá emitiendo destellos azules.
  - El teclado Solar Keyboard es detectable durante 3 minutos.

4. Complete el emparejamiento Bluetooth en el dispositivo Apple:

#### Mac OS<sup>®</sup> X:

- a. Vaya a Preferencias del sistema > Bluetooth.
- b. Haga clic en el botón "Configurar nuevo dispositivo" (+) y siga las instrucciones en pantalla.
- **c.** Elija "Logitech K760" en la lista de dispositivos.
- d. Haga clic en "Continuar".

### Apple iOS<sup>®</sup> (iPad o iPhone):

- **a.** En Ajustes, elija General > Bluetooth y, a continuación, active Bluetooth.
- **b.** Elija "Logitech K760" en el menú Dispositivos.

Nota: Si el dispositivo Apple solicita un PIN, introduzca el código utilizando únicamente Solar Keyboard.

Solar Keyboard y el dispositivo Apple han quedado emparejados. El diodo de la tecla Bluetooth que haya seleccionado se mantendrá azul durante 10 segundos.

#### Emparejamiento o reasignación de una tecla de Bluetooth a otro dispositivo Apple

Puede emparejar hasta tres dispositivos Apple compatibles con Solar Keyboard.

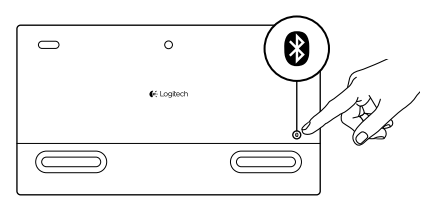

- 1. El teclado Solar Keyboard debe estar encendido.
- Pulse el botón de conexión Bluetooth. Los diodos de las teclas Bluetooth emitirán destellos azules rápidos.

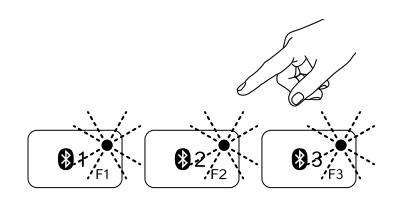

- Pulse una tecla Bluetooth para asignar el dispositivo Apple a esa tecla: Por ejemplo, si ya ha emparejado un dispositivo Apple a la tecla Bluetooth 1, pulse la tecla Bluetooth 2.
  - El diodo de la tecla seleccionada seguirá emitiendo destellos azules.
  - El teclado Solar Keyboard es detectable durante 3 minutos.
- **4.** Vaya a "Configuración del producto" y siga el paso 4 para completar el emparejamiento Bluetooth.

Nota: Después de pulsar el botón de conexión Bluetooth, los diodos de las teclas de Bluetooth emitirán destellos azules rápidos. Se pueden asignar o reasignar las tres teclas y el teclado Solar Keyboard es detectable durante 3 minutos.

### Cambio de un dispositivo Apple emparejado a otro

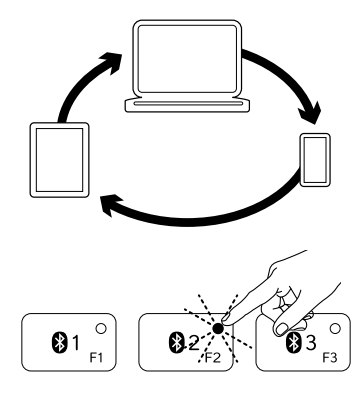

1. Para seleccionar un dispositivo Apple que quiera usar, pulse la tecla de Bluetooth (1, 2 o 3) asociada al mismo.

 El diodo de la tecla de Bluetooth seleccionada emite destellos azules lentos para indicar que se está estableciendo la conexión. A continuación permanece azul durante 3 segundos para confirmar que se ha establecido la conexión Bluetooth. Por ejemplo, si un iPad está emparejado con la tecla de Bluetooth 2, pulse esa tecla para usar el iPad con Solar Keyboard.

Nota: Sólo puede haber un dispositivo Apple activo a la vez.

## Comprobación de las pilas

Solar Keyboard necesita luz para cargar las pilas internas. Se recomiendan seis horas diarias de la luz normal de una habitación.

Para comprobar el nivel de carga de las pilas:

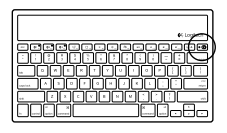

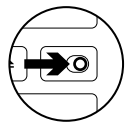

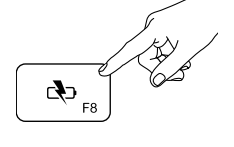

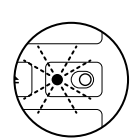

1. Encienda Solar Keyboard.

- 2. Pulse la tecla de comprobación de pilas (F8):
  - Si el diodo de estado emite destellos verdes, las pilas tienen carga suficiente.
  - Si el diodo de estado emite destellos rojos, o si no emite destellos, recargue las pilas.

Para recargar las pilas, coloque Solar Keyboard bajo una luz de habitación brillante o bajo luz solar directa durante una hora o más.

Nota: Puede usar Solar Keyboard mientras se carga.

# Visita a Central de productos

Encontrará más información y asistencia en línea para su producto. Dedique un momento a visitar Central de productos para averiguar más sobre su nuevo Solar Keyboard.

Lea artículos en línea y encuentre información y ayuda sobre configuración, consejos de uso y funciones adicionales. Si su Solar Keyboard tiene software adicional, descubra sus ventajas y cómo puede ayudarle a personalizar su producto.

Póngase en contacto con otros usuarios en nuestros Foros de comunidad para obtener consejos, realizar preguntas y compartir soluciones. En Central de productos, encontrará una amplia selección de contenido:

- Ejercicios de aprendizaje
- Resolución de problemas
- Comunidad de asistencia
- Descargas de software
- · Documentación en línea
- Información de garantía
- Piezas de repuesto (cuando estén disponibles)

Vaya a www.logitech.com/support/k760

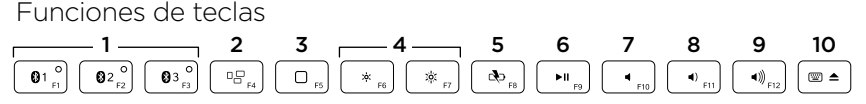

- 1. Teclas de Bluetooth 1, 2 y 3 Puede emparejar hasta tres dispositivos Apple® compatibles (Mac®, iPad® o iPhone®)
- 2. Mission Control Sólo funciona con Mac OS X v10.7 (Lion).
- 3. Tecla de varias funciones Inicio Sólo funciona con iPad y iPhone.

Launchpad Sólo funciona con Mac. Requiere Logitech® Software para Mac. Vaya a www.logitech.com/ support/k760 para descargar e instalar.

- Reducir (F6) y Aumentar (F7) brillo de imagen Sólo funcionan con ordenadores Mac y pantallas Apple.
- 5. Comprobación de pilas
- 6. Reproducir/Pausa
- 7. Silencio
- 8. Bajar volumen
- 9. Subir volumen
- Tecla de varias funciones
  Teclado virtual Sólo funciona con iPad y iPhone.
   Expulsión Sólo funciona con Mac.

## Resolución de problemas

### El teclado no funciona

- Deslice el conmutador de encendido/ apagado hacia la izquierda hasta la posición de apagado y, a continuación, a la derecha hasta la de encendido.
- Pulse la tecla de comprobación de pilas. Si el diodo de estado de pilas emite destellos rojos o no responde, use Solar Keyboard en una habitación con más luz. Si desea más información, consulte "Comprobación de las pilas".
- Reinicie el dispositivo Apple.
- Vaya a la sección de configuración Bluetooth del dispositivo Apple para comprobar si está presente "Logitech K760". Si está, quítelo. A continuación, siga los pasos 2-4 detallados en "Emparejamiento del primer dispositivo Apple" para repetir el emparejamiento Bluetooth.

### Mission Control (tecla F4) no funciona en Mac OS X v10.7 (Lion)

 Para restablecer las funciones rápidas de teclado en Mac OS X v10.7 (Lion), vaya a Preferencias del sistema > Teclado > Funciones rápidas de teclado > Mission Control > Restaurar valores por omisión.

#### Mission Control (tecla F4) no funciona en Mac OS X v10.5 (Leopard) o Mac OS X v10.6 (Snow Leopard)

- Esta función sólo funciona con Mac OS X v10.7 (Lion).
- Puede reasignar la tecla de Mission Control para usar Exposé. Para ello, acceda a Preferencias del sistema > Teclado > Funciones rápidas de teclado > Exposé y Spaces. Haga doble clic en la asignación actual para Exposé y pulse la tecla de Mission Control.

### ¿Cuál es su opinión?

Nos gustaría conocerla, si puede dedicarnos un minuto. Le agradecemos la adquisición de nuestro producto.

# www.logitech.com/ithink

Desechar las pilas al final de la vida útil del producto

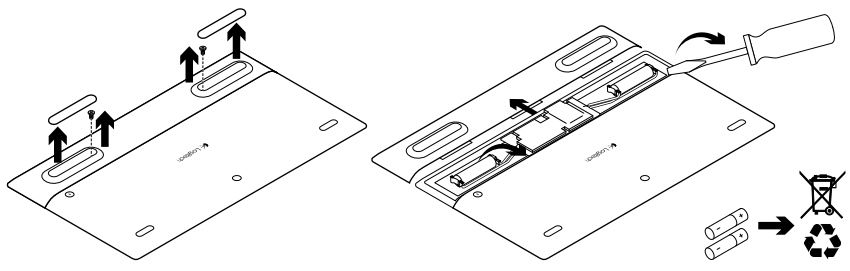

- 1. Dé la vuelta a Solar Keyboard.
- 2. Ejerza palanca y retire los dos pies de goma mayores.
- **3.** Retire los tornillos que estaban cubiertos por los pies de goma.

- 4. Quite la tapa del compartimento.
- 5. Extraiga las pilas.
- 6. Deshágase del producto y sus pilas de acuerdo con las normas de legislación local.

## Conheça o seu produto

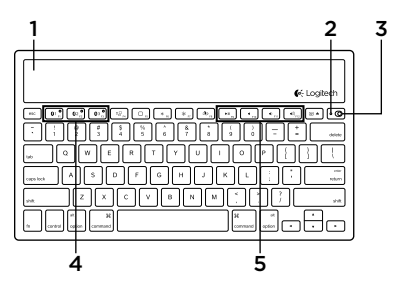

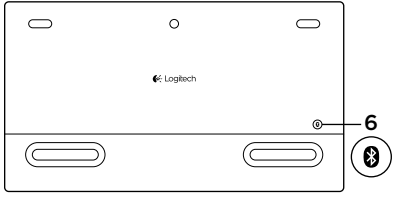

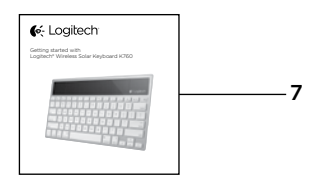

- 1. Células solares
- 2. Luz de estado da bateria
- 3. Interruptor Ligar/Desligar
- 4. Teclas Bluetooth®
- 5. Teclas de multimédia
- 6. Botão Connect de Bluetooth
- 7. Documentação

### Instalar o seu produto

#### Emparelhar o seu primeiro dispositivo Apple

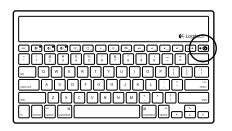

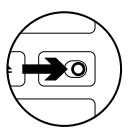

e Lastech

1. Ligue o Solar Keyboard.

 Prima o botão de ligação do Bluetooth na parte posterior do Solar Keyboard. A luz nas três teclas Bluetooth piscam rapidamente a azul.

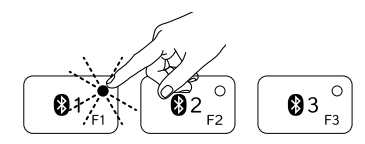

- **3.** Prima a tecla Bluetooth para atribuir o seu primeiro dispositivo Apple a essa tecla.
  - A luz na tecla seleccionada continua a piscar em azul.
  - O Solar Keyboard permanece detectável durante 3 minutos.

4. Conclua o emparelhamento Bluetooth no dispositivo Apple:

#### Mac OS<sup>®</sup> X:

- a. Aceda a System Preferences (Preferências do Sistema) > Bluetooth.
- b. Clique no botão (+) "Setup new device" (Configurar novo dispositivo) e siga as instruções apresentadas no ecrã.
- **c.** Escolha "Logitech K760" na lista de dispositivos.
- d. Clique em "Continue" (Continuar).

### Apple iOS<sup>®</sup> (iPad ou iPhone):

- a. Em Settings (Definições), escolha General (Geral) > Bluetooth e ligue Bluetooth.
- **b.** Escolha "Logitech K760" no menu Dispositivos.

Se o seu dispositivo Apple solicitar um PIN, introduza o código utilizando apenas o Solar Keyboard.

Agora, o Solar Keyboard e o seu dispositivo Apple estão emparelhados. A luz na tecla Bluetooth que seleccionou pisca em azul durante 10 segundos.

### Emparelhar ou reatribuir uma tecla Bluetooth a outro dispositivo Apple

Emparelhe até três dispositivos Apple compatíveis com o Solar Keyboard.

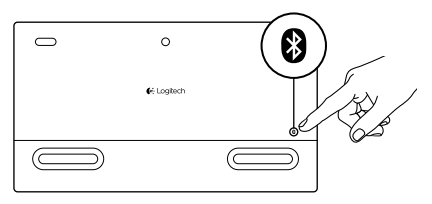

- 1. Certifique-se de que o Solar Keyboard está ligado.
- Prima o botão de ligação do Bluetooth. As luzes das teclas Bluetooth piscam rapidamente em azul.

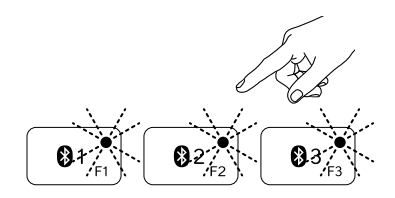

- Prima a tecla Bluetooth para atribuir o seu dispositivo Apple a essa tecla. Por exemplo, se já emparelhou um dispositivo Apple com a tecla Bluetooth 1, prima a tecla Bluetooth 2
  - A luz na tecla seleccionada continua a piscar em azul.
  - O Solar Keyboard permanece detectável durante 3 minutos.
- Consulte "Instalar o seu produto" e siga o passo 4 para concluir o emparelhamento Bluetooth.

Nota: Após premir o botão de ligação do Bluetooth, as luzes nas teclas Bluetooth piscam rapidamente em azul. As três teclas Bluetooth podem ser atribuídas ou reatribuídas e o Solar Keyboard permanece detectável durante 3 minutos.

### Alternar entre dispositivos Apple emparelhados

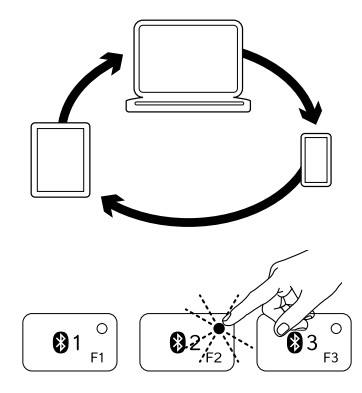

1. Para seleccionar um dispositivo Apple, prima a tecla Bluetooth (1, 2 ou 3) associada ao dispositivo.

 A luz na tecla Bluetooth seleccionada pisca lentamente em azul para indicar que está em processo de ligação. Em seguida, fica azul sólido durante 3 segundos para confirmar que a ligação Bluetooth foi estabelecida. Por exemplo, se um iPad for emparelhado com a tecla Bluetooth 2, prima essa tecla para utilizar o iPad com o Solar Keyboard. Nota: Só é possível activar um dispositivo Apple de cada vez.

## Verificar as pilhas

O Solar Keyboard necessita de luz para carregar as pilhas internas. Recomenda-se seis horas por dia de luz normal de uma sala.

Para verificar o nível da carga das pilhas:

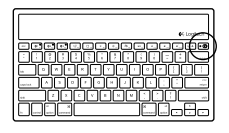

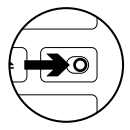

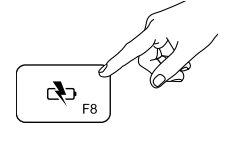

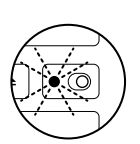

1. Ligue o Solar Keyboard.

- 2. Prima a tecla Verificação das Pilhas (F8):
  - Se a luz de Estado piscar a verde, significa que as pilhas têm carga suficiente.
  - Se a luz piscar a vermelho ou não piscar, recarregue as pilhas.

Para recarregar as pilhas, coloque o Solar Keyboard à luz intensa de uma sala ou à luz solar directa durante uma hora ou mais. Nota: Pode utilizar o Solar Keyboard enquanto carrega.

# Visite a Central de Produtos

Existe mais informação e suporte online para o seu produto. Despenda algum tempo para visitar a Central de Produtos para obter mais informações sobre o seu novo Solar Keyboard.

Procure artigos online sobre ajuda na instalação, sugestões de utilização ou informações relativas a funcionalidades adicionais. Se o seu Solar Keyboard tiver software opcional, obtenha informações sobre os seus benefícios e como pode ajudá-lo a personalizar o seu produto.

Entre em contacto com outros utilizadores nos nossos Fóruns da Comunidade para obter conselhos, fazer perguntas e partilhar soluções. Na Central de Produtos, encontrará uma grande variedade de conteúdo:

- Manuais de iniciação
- Resolução de problemas
- Comunidade de apoio
- Transferências de software
- Documentação online
- Informação da garantia
- Peças sobressalentes (se disponíveis)

Aceda a www.logitech.com/support/k760

Funcionalidades do produto

2 5 6 7 1 3 8 9 10 . 4 с Сф <sub>F8</sub> 01 ° 02<sup>0</sup> F2 03 ° ►II F9 **∢**) <sub>F11</sub> **∢**)) <sub>F12</sub> ◀ F10 ۵8. ▲ ×¢: :0:

- Teclas Bluetooth 1, 2 e 3 Emparelhe até três dispositivos Apple<sup>®</sup> compatíveis (Mac<sup>®</sup>, iPad<sup>®</sup> ou iPhone<sup>®</sup>).
- 2. Mission control Só funciona com Mac OS X v10.7 (Lion).
- 3. Tecla de funções múltiplas Página inicial Apenas funciona com iPad e iPhone

Launchpad Apenas funciona com Mac. Requer o Software Logitech® para Mac. Aceda a www.logitech. com/support/k760 para transferir e instalar.

- Diminuir (F6) e Aumentar (F7) a luminosidade do ecrã Só funciona com computadores Mac e ecrãs Apple.
- 5. Verificação das pilhas
- 6. Reproduzir/Pausa
- 7. Sem som
- 8. Diminuir volume
- 9. Aumentar volume
- Tecla de funções múltiplas Teclado virtual Só funciona com iPad e iPhone.

Ejectar Só funciona com Mac.

# Resolução de problemas

### O teclado não funciona

- Faça deslizar para a esquerda o interruptor Ligar/Desligar para Desligar (Off) e, em seguida, para a direita para Ligar (On).
- Prima a tecla Verificação das Pilhas. Se a luz do Estado das Pilhas piscar a vermelho ou não reagir, tente utilizar o Solar Keyboard numa sala com mais luz. Para mais informações, consulte "Verificar as pilhas".
- Reinicie o dispositivo Apple.
- Aceda às definições de Bluetooth no seu dispositivo Apple para verificar se "Logitech K760" está incluído.
   Se estiver, remova-o. Em seguida, siga os passos 2-4 em "Emparelhar o seu primeiro dispositivo Apple" para emparelhar novamente por Bluetooth.

#### Mission Control (tecla F4) não funciona no Mac OS X v10.7 (Lion)

 Para restaurar os Keyboard Shortcuts (Atalhos do Teclado) no Mac OS X v10.7 (Lion), aceda a System Preferences (Preferências do Sistema) > Keyboard (Teclado) > Keyboard Shortcuts (Atalhos do Teclado) > Mission Control > Restore Defaults (Restaurar Predefinições).

#### Mission Control (tecla F4) não funciona com Mac OS X v10.5 (Leopard) ou Mac OS X v10.6 (Snow Leopard)

- Esta funcionalidade só funciona com Mac OS X v10.7 (Lion).
- Pode reatribuir a tecla Mission Control para utilizar Exposé. Para fazê-lo, aceda a System Preferences (Preferências do Sistema) > Keyboard (Teclado) > Keyboard Shortcuts (Atalhos do Teclado) > Exposé & Spaces (Exposé e Espaços). Faça duplo clique na atribuição actual para Exposé e prima a tecla Mission Control.

Qual a sua opinião? Despenda um minuto para nos dar a sua opinião. Obrigado por adquirir o nosso produto.

# www.logitech.com/ithink

Eliminação da bateria no final de vida do produto

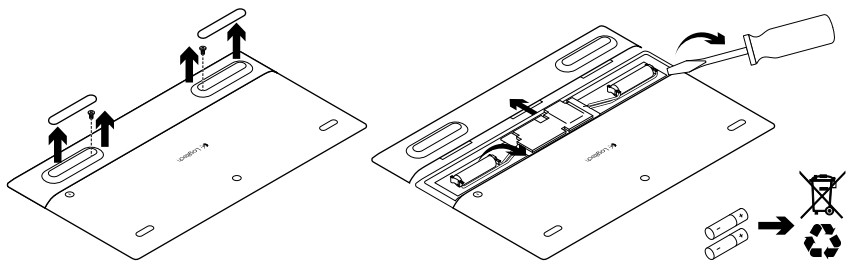

- 1. Volte ao contrário o Solar Keyboard.
- 2. Retire os 2 pés grandes de borracha.
- Remova os parafusos que estavam localizados por baixo dos pés de borracha.
- 4. Remova a tampa do compartimento das pilhas.
- 5. Remova as baterias.
- 6. Elimine o seu produto e as pilhas de acordo com as leis locais.

## Γνωριμία με το προϊόν

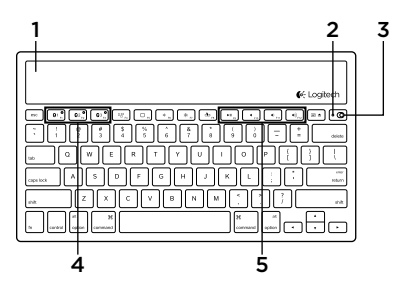

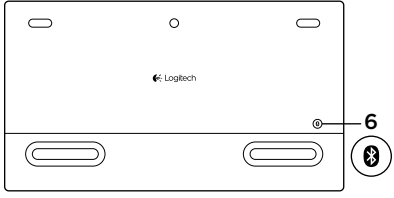

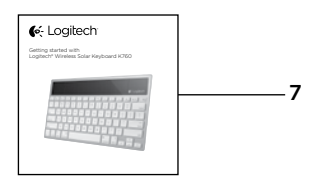

- Ηλιακές κυψέλες
- 2. Λυχνία κατάστασης μπαταρίας
- Διακόπτης ενεργοποίησης/ απενεργοποίησης
- 4. Πλήκτρα Bluetooth®
- 5. Πλήκτρα πολυμέσων
- 6. Κουμπί σύνδεσης Bluetooth
- **7.** Τεκμηρίωση

### Ρύθμιση του προϊόντος

### Αντιστοίχιση της πρώτης συσκευής Apple

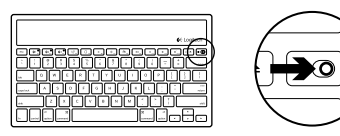

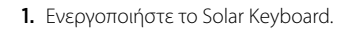

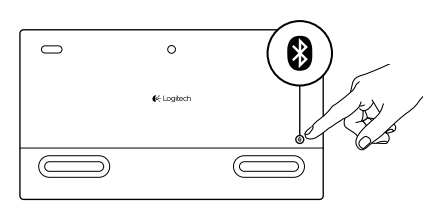

 Πατήστε το κουμπί σύνδεσης Bluetooth στην πίσω πλευρά του Solar Keyboard Η φωτεινή ένδειξη στα τρία πλήκτρα Bluetooth αναβοσβήνει γρήγορα με μπλε χρώμα.

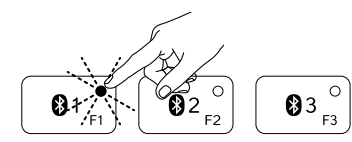

- Πιέστε ένα πλήκτρο Bluetooth για να εκχωρήσετε την πρώτη συσκευή Apple σε αυτό το πλήκτρο:
  - Η φωτεινή ένδειξη στο επιλεγμένο πλήκτρο συνεχίζει να αναβοσβήνει με μπλε χρώμα.
  - Η λειτουργία εντοπισμού του Solar Keyboard θα είναι ενεργή για 3 λεπτά.

4. Ολοκληρώστε την αντιστοίχιση Bluetooth στη συσκευή σας Apple:

#### Mac OS® X:

- Α. Μεταβείτε στο παράθυρο System
  Preferences (Προτιμήσεις συστήματος) > Bluetooth.
- b. Κάντε κλικ στο κουμπί «Setup new device» (+) (Ρύθμιση νέας συσκευής (+)) και ακολουθήστε τις οδηγίες που εμφανίζονται στην οθόνη.
- c. Επιλέξτε «Logitech K760» από τη λίστα συσκευών.
- **d.** Κάντε κλικ στο «Continue» (Συνέχεια).

### Apple iOS<sup>®</sup> (iPad ή iPhone):

- Στο παράθυρο Settings (Ρυθμίσεις), επιλέξτε General (Γενικά) > Bluetooth και, στη συνέχεια, ενεργοποιήστε το Bluetooth.
- b. Επιλέξτε «Logitech K760» από το μενού Devices (Συσκευές).

Σημείωση: Αν η συσκευή Apple ζητήσει κάποιο PIN, εισαγάγετε τον κωδικό χρησιμοποιώντας μόνο το Solar Keyboard.

To Solar Keyboard και η συσκευή σας Apple έχουν πλέον αντιστοιχιστεί. Η φωτεινή ένδειξη στο πλήκτρο Bluetooth που έχετε επιλέξει ανάβει με μπλε χρώμα για 10 δευτερόλεπτα.

### Αντιστοίχιση ή εκ νέου εκχώρηση ενός πλήκτρου Bluetooth σε άλλη συσκευή Apple

Αντιστοιχίστε έως τρεις συμβατές συσκευές Apple με το Solar Keyboard.

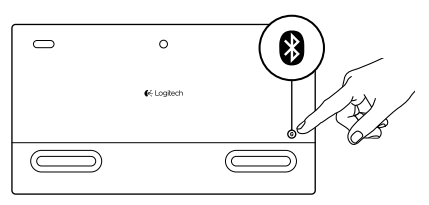

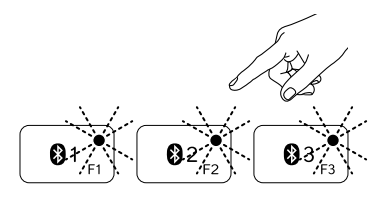

- Βεβαιωθείτε ότι το Solar Keyboard είναι ενεργοποιημένο.
- Πατήστε το κουμπί σύνδεσης Bluetooth. Οι φωτεινές ενδείξεις στα πλήκτρα Bluetooth αναβοσβήνουν γρήγορα με μπλε χρώμα.
- 3. Πιέστε ένα πλήκτρο Bluetooth για να εκχωρήσετε τη συσκευή Apple σε αυτό το πλήκτρο. Για παράδειγμα, αν έχετε αντιστοιχίσει μια συσκευή Apple στο πλήκτρο Bluetooth 1, πιέστε το πλήκτρο Bluetooth 2
  - Η φωτεινή ένδειξη στο επιλεγμένο πλήκτρο συνεχίζει να αναβοσβήνει με μπλε χρώμα.
  - Η λειτουργία εντοπισμού του Solar Keyboard θα είναι ενεργή για 3 λεπτά.
- 4. Μεταβείτε στο βήμα 4 της ενότητας «Ρύθμιση του προϊόντος σας» για να ολοκληρώσετε την αντιστοίχιση Bluetooth.

Σημείωση: Αφού πατήσετε το πλήκτρο σύνδεσης Bluetooth, οι φωτεινές ενδείξεις στα πλήκτρα Bluetooth θα αρχίσουν να αναβοσβήνουν γρήγορα με μπλε χρώμα. Μπορείτε να εκχωρήσετε ή να εκχωρήσετε εκ νέου και τα τρία πλήκτρα Bluetooth, ενώ η λειτουργία εντοπισμού του Solar Keyboard είναι ενεργή για 3 λεπτά.

#### Εναλλαγή αντιστοιχισμένων συσκευών Apple

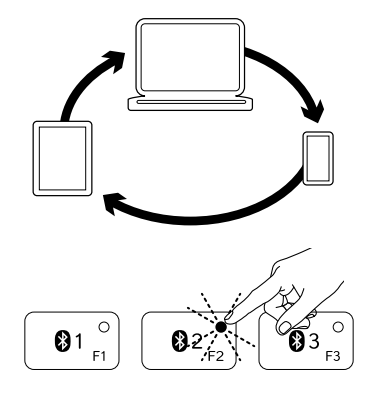

 Για να επιλέξετε μια συσκευή Apple, πατήστε το πλήκτρο Bluetooth (1, 2 ή 3) που αντιστοιχεί σε αυτήν.

2. Η φωτεινή ένδειξη του επιλεγμένου πλήκτρου Bluetooth αναβοσβήνει αργά με μπλε χρώμα για να υποδηλώσει ότι πραγματοποιείται σύνδεση. Στη συνέχεια, ανάβει σταθερά με μπλε χρώμα για 3 δευτερόλεπτα, ως επιβεβαίωση ότι ολοκληρώθηκε η σύνδεση Bluetooth. Για παράδειγμα, εάν έχετε αντιστοιχίσει ένα iPad με το πλήκτρο Bluetooth 2, πατήστε αυτό το πλήκτρο για να χρησιμοποιήσετε το iPad με το Solar Keyboard.

Σημείωση: Μόνο μία συσκευή Apple μπορεί να είναι ενεργή κάθε φορά.

## Ελέγξτε τις μπαταρίες

To Solar Keyboard χρειάζεται φως για τη φόρτιση των εσωτερικών του μπαταριών. Συνιστάται τυπικό φως δωματίου για έξι ώρες την ημέρα.

Για να ελέγξετε την ισχύ της μπαταρίας:

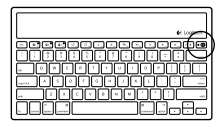

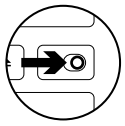

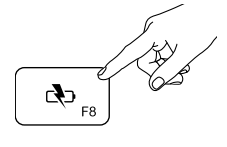

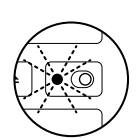

**1.** Ενεργοποιήστε το Solar Keyboard.

- Πατήστε το πλήκτρο ελέγχου μπαταρίας (F8):
  - Εάν η φωτεινή ένδειξη κατάστασης μπαταρίας αναβοσβήσει με πράσινο χρώμα, η στάθμη φόρτισης των μπαταριών είναι επαρκής.
  - Εάν αναβοσβήσει με κόκκινο χρώμα ή εάν δεν αναβοσβήσει, φορτίστε εκ νέου τις μπαταρίες.

Για να φορτίσετε εκ νέου τις μπαταρίες, τοποθετήστε το Solar Keyboard σε λαμπερό φως δωματίου ή σε άμεσο ηλιακό φως για μία ώρα ή περισσότερο.

Σημείωση: Κατά τη διάρκεια της φόρτισης, μπορείτε να χρησιμοποιείτε το Solar Keyboard.

# Μετάβαση στο Κέντρο προϊόντων

Περισσότερες πληροφορίες και υποστήριξη για το προϊόν σας μπορείτε να βρείτε στο Internet. Αφιερώστε λίγο χρόνο και επισκεφθείτε το Κέντρο προϊόντων, για να μάθετε περισσότερα σχετικά με το νέο σας Solar Keyboard.

Διαβάστε άρθρα στο διαδίκτυο για βοήθεια κατά τη ρύθμιση, συμβουλές χρήσης ή πληροφορίες για πρόσθετα χαρακτηριστικά. Εάν το Solar Keyboard διαθέτει προαιρετικό λογισμικό, μάθετε λεπτομέρειες για τα πλεονεκτήματά του και για το πώς μπορεί να σας βοηθήσει να προσαρμόσετε το προϊόν σας.

Επικοινωνήστε με άλλους χρήστες στα Φόρουμ της κοινότητας για να λάβετε συμβουλές, να κάνετε ερωτήσεις και να μοιραστείτε λύσεις. Στο Κέντρο προϊόντων θα βρείτε μια μεγάλη ποικιλία περιεχομένου:

- Οδηγοί εκμάθησης
- Αντιμετώπιση προβλημάτων
- Κοινότητα υποστήριξης
- Στοιχεία λήψης λογισμικού
- Ηλεκτρονική τεκμηρίωση
- Πληροφορίες για την εγγύηση
- Ανταλλακτικά (όταν είναι διαθέσιμα)

Μεταβείτε στη διεύθυνση www.logitech.com/ support/k760

### Χαρακτηριστικά προϊόντος

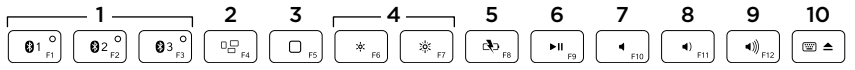

- Πλήκτρα Bluetooth 1, 2 και 3 Αντιστοιχίστε έως και τρεις συμβατές συσκευές Apple<sup>®</sup> (Mac<sup>®</sup>, iPad<sup>®</sup> ή iPhone<sup>®</sup>)
- Mission Control Λειτουργεί μόνο με το Mac OS X εκδ. 10.7 (Lion).
- Πλήκτρο πολλαπλών λειτουργιών
  Αρχική σελίδα Λειτουργεί μόνο με iPad και iPhone

Launchpad Λειτουργεί μόνο με Mac. Απαιτεί λογισμικό Logitech® για Mac. Μεταβείτε στη διεύθυνση www.logitech.com/support/k760 για να πραγματοποιήσετε λήψη και εγκατάσταση.

- 4. Μείωση (F6) και αύξηση (F7) φωτεινότητας οθόνης Λειτουργεί μόνο με υπολογιστές Mac και οθόνες Apple.
- 5. Έλεγχος μπαταρίας
- 6. Αναπαραγωγή/Παύση
- 7. Σίγαση
- 8. Μείωση έντασης ήχου
- 9. Αύξηση έντασης ήχου
- Πλήκτρο πολλαπλών λειτουργιών Εικονικό πληκτρολόγιο

Λειτουργεί μόνο με iPad και iPhone.

**Εξαγωγή** Λειτουργεί μόνο με Mac.

## Αντιμετώπιση προβλημάτων

### Το πληκτρολόγιο δεν λειτουργεί

- Σύρετε το διακόπτη ενεργοποίησης/ απενεργοποίησης προς τα αριστερά, στη θέση απενεργοποίησης και, στη συνέχεια, προς τα δεξιά, στη θέση ενεργοποίησης.
- Πατήστε το πλήκτρο ελέγχου μπαταρίας.
  Εάν η φωτεινή ένδειξη κατάστασης μπαταρίας αναβοσβήσει με κόκκινο χρώμα ή δεν ανταποκρίνεται, δοκιμάστε να χρησιμοποιήσετε το Solar Keyboard σε δωμάτιο με περισσότερο φως.
   Για περισσότερες πληροφορίες, ανατρέξτε στην ενότητα «Έλεγχος των μπαταριών».
- Επανεκκινήστε τη συσκευή σας Apple.
- Μεταβείτε στις ρυθμίσεις Bluetooth στη συσκευή Apple για να δείτε αν εμφανίζεται η συσκευή «Logitech K760».
   Αν εμφανίζεται, καταργήστε την. Στη συνέχεια, ακολουθήστε τα βήματα 2–4 στην ενότητα «Αντιστοίχιση της πρώτης συσκευής
   Αρρle» για να επαναλάβετε τη διαδικασία αντιστοίχισης Bluetooth.

#### Το πλήκτρο Mission Control (πλήκτρο F4) δεν λειτουργεί με το Mac OS X εκδ. 10.7 (Lion)

 Για να ανακτήσετε τις συντομεύσεις πληκτρολογίου στο Mac OS X εκδ. 10.7 (Lion), μεταβείτε στο παράθυρο System Preferences (Προτιμήσεις συστήματος) > Keyboard (Πληκτρολόγιο) > Keyboard Shortcuts (Συντομεύσεις πληκτρολογίου)
 > Mission Control > Restore Defaults (Επαναφορά προεπιλογών).

#### Το πλήκτρο Mission Control (πλήκτρο F4) δεν λειτουργεί στο Mac OS X εκδ. 10.5 (Leopard) ή στο Mac OS X εκδ. 10.6 (Snow Leopard)

- Αυτό το χαρακτηριστικό λειτουργεί μόνο με το Mac OS X εκδ. 10.7 (Lion).
- Μπορείτε να εκχωρήσετε εκ νέου το πλήκτρο Mission Control για να χρησιμοποιήσετε τη λειτουργία Exposé. Για να το πετύχετε αυτό, μεταβείτε στο παράθυρο System Preferences (Προτιμήσεις συστήματος) > Keyboard (Πληκτρολόγιο) > Keyboard Shortcuts (Συντομεύσεις πληκτρολογίου) > Exposé & Spaces. Κάντε διπλό κλικ στην τρέχουσα εκχώρηση για τη λειτουργία Exposé και πατήστε το πλήκτρο Mission Control.

Ποια είναι η γνώμη σας; Αφιερώστε λίγο χρόνο για να μας πείτε. Σας ευχαριστούμε για την αγορά του προϊόντος μας.

# www.logitech.com/ithink

### Απόρριψη της μπαταρίας στο τέλος του κύκλου ζωής του προϊόντος

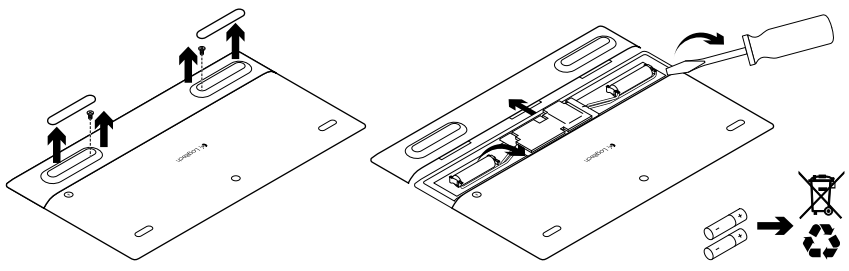

- 1. Γυρίστε ανάποδα το Solar Keyboard.
- Αφαιρέστε τα 2 μεγαλύτερα υποστηρίγματα από καουτσούκ.
- Αφαιρέστε τις βίδες που βρίσκονται κάτω από τα υποστηρίγματα από καουτσούκ.
- **4.** Αφαιρέστε το κάλυμμα της θήκης των μπαταριών.
- 5. Αφαιρέστε τις μπαταρίες.
- **6.** Απορρίψτε το προϊόν σας και τις μπαταρίες του σύμφωνα με την τοπική νομοθεσία.

# www.logitech.com/support/K760

| België/Belgique            | Dutch: +32-(0)2 200 64 44;<br>French: +32-(0)2 200 64 40                                         |
|----------------------------|--------------------------------------------------------------------------------------------------|
| Česká Republika            | +420 239 000 335                                                                                 |
| Danmark                    | +45-38 32 31 20                                                                                  |
| Deutschland                | +49-(0)69-51 709 427                                                                             |
| España                     | +34-91-275 45 88                                                                                 |
| France                     | +33-(0)1-57 32 32 71                                                                             |
| Ireland                    | +353-(0)1 524 50 80                                                                              |
| Italia                     | +39-02-91 48 30 31                                                                               |
| Magyarország               | +36 (1) 777-4853                                                                                 |
| Nederland                  | +31-(0)-20-200 84 33                                                                             |
| Norge                      | +47-(0)24 159 579                                                                                |
| Österreich                 | +43-(0)1 206 091 026                                                                             |
| Polska                     | 00800 441 17 19                                                                                  |
| Portugal                   | +351-21-415 90 16                                                                                |
| Россия                     | +7(495) 641 34 60                                                                                |
| Schweiz/Suisse<br>Svizzera | D +41-(0)22 761 40 12<br>F +41-(0)22 761 40 16<br>I +41-(0)22 761 40 20<br>E +41-(0)22 761 40 25 |

ľ

| South Africa                                                        | 0800 981 089                                             |
|---------------------------------------------------------------------|----------------------------------------------------------|
| Suomi                                                               | +358-(0)9 725 191 08                                     |
| Sverige                                                             | +46-(0)8-501 632 83                                      |
| Türkiye                                                             | 00800 44 882 5862                                        |
| United Arab<br>Emirates                                             | 8000 441-4294                                            |
| United Kingdom                                                      | +44-(0)203-024-8159                                      |
| European,<br>Mid. East., &<br>African Hq.<br>Morges,<br>Switzerland | English: +41-(0)22 761 40 25<br>Fax: +41-(0)21 863 54 02 |
| Eastern Europe                                                      | English: 41-(0)22 761 40 25                              |
| United States                                                       | +1 646-454-3200                                          |
| Argentina                                                           | +0800 555 3284                                           |
| Brasil                                                              | +0800 891 4173                                           |
| Canada                                                              | +1-866-934-5644                                          |
| Chile                                                               | +1230 020 5484                                           |
| Colombia                                                            | 01-800-913-6668                                          |
| Latin America                                                       | +1 800-578-9619                                          |
| Mexico                                                              | 01.800.800.4500                                          |

**C**-Logitech

www.logitech.com

© 2012 Logitech. All rights reserved. Logitech, the Logitech logo, and other Logitech marks are owned by Logitech and may be registered. Apple, iPad, iPhone, Mac, and the Mac logo are trademarks of Apple Inc., registered in the U.S. and other countries. Bluetooth is a registered trademark of Bluetooth SIG, Inc. All other trademarks are the property of their respective owners. Logitech assumes no responsibility for any errors that may appear in this manual. Information contained herein is subject to change without notice.

620-004346.002